## CONFIGURAZIONE PEC SU MICROSOFT OUTLOOK 2013, 2016, 365

Dopo aver avviato Microsoft Outlook cliccare sulla voce *File - Informazioni – Impostazioni account - Gestione profili*.

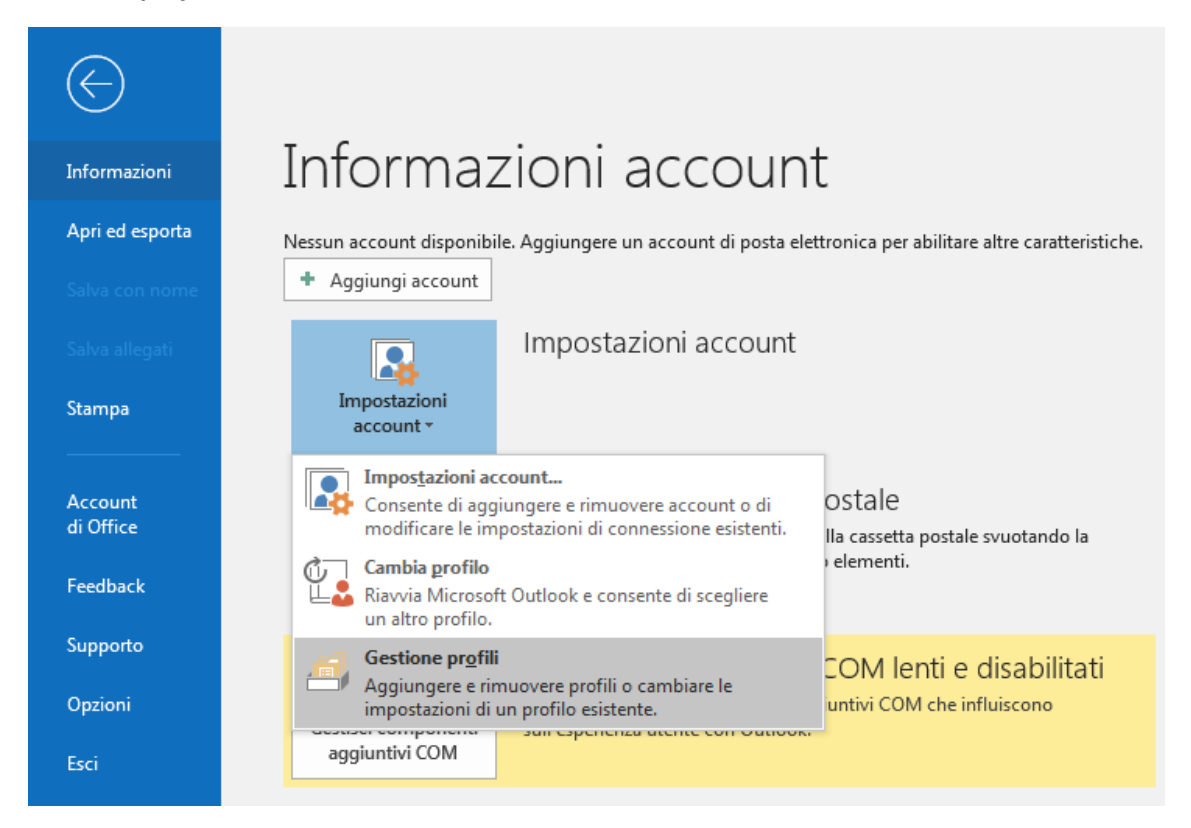

Nella schermata successiva cliccare su Account di posta elettronica.

| Impostazio | oni di posta - Outlook                                                                                              | ×                            |
|------------|----------------------------------------------------------------------------------------------------|------------------------------|
| Account    | di posta elettronica                                                                                                |                              |
|            | Configurare le directory e gli account per la<br>posta elettronica.                                                 | Account di posta elettronica |
| File di da | iti                                                                                                    |                              |
| (k)        | Cambiare le impostazioni per i file usati da<br>Outlook per archiviare messaggi e documenti.                        | File di dati                 |
| Profili —  |                                                                                                    |                              |
|            | Configurare più profili per gli account di<br>posta elettronica e i file di dati. In genere ne<br>occorre solo uno. | Mostra profili               |
|            |                                                                                                    |                              |
|            |                                                                                                    | Chiudi                       |

Cliccare su *Nuovo* e selezionare *Configurazione manuale o tipi di server aggiuntivi*, quindi su *Avanti*.

| osta elettror<br>G Nuovo | ica File di dati Feed RSS Elenchi Sha                             | rePoint Calendari Internet Calendari pubblicati Rubriche       |           |
|--------------------------|-------------------------------------------------------------------|----------------------------------------------------------------|-----------|
| Nome                     |                                                                   | Tipo                                                           |           |
|                          | Aggiungi account                                                  |                                                                | <b></b> X |
|                          | Configurazione automatica acco<br>Configurazione manuale di un ac | ount<br>count o connessione ad altri tipi di server.           | ž         |
|                          | C Account di posta elettronica                                    |                                                                |           |
|                          | Nome:                                                             | Esempio: Claudia Mazzanti                                      |           |
|                          | Indirizzo di posta elettronica: [                                 | Esempio: claudia@contoso.com                                   |           |
|                          | Password:                                                         |                                                                |           |
|                          | Confermare la password:                                           | Digitare la password fornita dal provider di servizi Internet. |           |
|                          | Configurazione manuale o tipi o                                   | di server aggiuntivi                                           |           |
|                          |                                                                   |                                                                |           |
|                          |                                                                   |                                                                |           |
|                          |                                                                   |                                                                |           |

Selezionare **POP** o **IMAP** e cliccare su **Avanti**.

| Aggiungi account                                                      | ×      |
|-----------------------------------------------------------------------|--------|
| Scegliere il tipo di account                                          | ×      |
| Office 365                                                            |        |
| Configurazione automatica per gli account di Office 365               |        |
| Indirizzo di posta elettronica:                                       |        |
| Esempio: claudia@contoso.com                                          |        |
| POP o IMAP                                                            |        |
| Configurazione avanzata per account di posta elettronica POP o IMAP   |        |
| Exchange ActiveSync                                                   |        |
| Configurazione automatica per i servizi che usano Exchange ActiveSync |        |
| Altro                                                                 |        |
| Connetti a uno dei tipi di server elencati di seguito                 |        |
| Fax Mail Transport                                                    |        |
|                                                                       |        |
|                                                                       |        |
|                                                                       |        |
|                                                                       |        |
|                                                                       |        |
| < Indietro Avanti > Annu                                              | ılla ? |

| Nome: A scelta                                                                                           | Aggiungi account                                                                                                    |                                                                                                    |                                                                                                    |
|----------------------------------------------------------------------------------------------------|----------------------------------------------------------------------------------------------------|----------------------------------------------------------------------------------------------------|----------------------------------------------------------------------------------------------------|
| dell'utente (es.: nome<br>cognome, società, etc.)                                                        | Impostazioni account POP<br>Immettere le impostazioni c                                                                                                    | e IMAP<br>del server di posta per l'account.                                                                                             | ×.                                                                                                    |
| Indirizzo di posta<br>elettronica: <b>Email PEC</b>                                                      | Informazioni utente<br>Nome:                                                                                                    | test                                                                                                    | Prova impostazioni account<br>È consigliabile provare l'account per accertarsi che i dati<br>immessi sono corretti.                                      |
| Server posta in arrivo:                                                                                  | Indirizzo di posta<br>elettronica:                                                                                                    | mailtest2@sicurezzapostale.                                                                                                    |                                                                                                    |
| pops.sicurezzapostale.it                                                                                 | Informazioni server                                                                                                    |                                                                                                    | Prova impostazioni account                                                                                                    |
| Server posta in uscita:<br>smtps.sicurezzapostale.it<br>Nome utente: Email PEC<br>Password: Password PEC | Tipo account:<br>Server posta in arrivo:<br>Server posta in uscita (SMTP):<br>Informazioni accesso<br>Nome utente:<br>Password:<br>Richiedi accesso con autent<br>protezione (SPA) | POP3  pops.sicurezzapostale.it  smtps.sicurezzapostale.it  mailtest2@sicurezzapostale.  ******** emorizza password ticazione password di | Prova impostazioni account facendo clic su<br>Avanti Recapita nuovi messaggi in: Nuovo file di dati di Outlook File di dati di Outlook esistente Sfoglia |
| Cliccare su <b>Altre</b><br><i>impostazioni</i> per<br>proseguire.                                       |                                                                                                    |                                                                                                    | <pre>&lt; Indietro Avanti &gt; Annulla ?</pre>                                                                                                    |

| Impostazioni posta elettronica Internet                          | ×                                                                 |  |  |  |
|------------------------------------------------------------------|-------------------------------------------------------------------|--|--|--|
| Generale Server della posta in uscita Impostazioni avanzat       | e                                                                 |  |  |  |
| 📝 Il server della posta in uscita (SMTP) richiede l'autenticazio | ne                                                                |  |  |  |
| Otilizza le stesse impostazioni del server della posta in        | Ottilizza le stesse impostazioni del server della posta in arrivo |  |  |  |
| Accedi con                                                       |                                                                   |  |  |  |
| Nome utente:                                                     |                                                                   |  |  |  |
| Password:                                                        |                                                                   |  |  |  |
| Memorizza password                                               |                                                                   |  |  |  |
| Richiedi autenticazione password di protezione (SPA)             |                                                                   |  |  |  |
| Accedi al server della posta in arrivo prima di inviare i n      | nessaggi                                                          |  |  |  |
|                                                                  |                                                                   |  |  |  |
|                                                                  |                                                                   |  |  |  |
|                                                                  |                                                                   |  |  |  |
|                                                                  |                                                                   |  |  |  |
|                                                                  |                                                                   |  |  |  |
| ОК                                                               | Annulla                                                           |  |  |  |

Dalla scheda "Server della posta in uscita" selezionare la voce *II server della posta in uscita (SMTP) richiede l'autenticazione,* in automatico verrà selezionata la voce *Utilizza le stesse impostazioni del server della posta in arrivo*.

Cliccare su *Impostazioni avanzate* per proseguire.

| Impostazioni posta elettronica Internet                                                                                                    | Spuntare la voce <i>II server</i><br>richiede una connessione                                                                                                    |  |
|----------------------------------------------------------------------------------------------------|----------------------------------------------------------------------------------------------------|--|
| Generale       Server della posta in uscita       Impostazioni avanzate         Numeri porte server       Server posta in arrivo (POP3):       995       Valori predefiniti         Il server richiede una connessione crittografata (SSL/SSL)         Server posta in uscita (SMTP):       465         Utilizzare il tipo di connessione crittografata seguente:       SSL/TLS         Timeout server         Breve       Lungo 1 minuto         Recapito         I Lascia una copia dei messaggi sul server         Rimuovi dal server dopo       14 → giorni | crittografata (SSL), verrà<br>inserita in automatico la porta<br>995.<br>Selezionare dal menu a tendina<br>Utilizzare il tipo di connessione<br>crittografata seguente:<br>SSL/TLS, come porta del server<br>in uscita (SMTP) inserire 465.<br>Sotto la voce Recapito<br>selezionare Lascia una copia de<br>messaggi sul server. |  |
| OK Annulla                                                                                                    | Cliccare su <b>OK</b> , e poi su <b>Avanti</b> .                                                                                                    |  |

Cliccare su *Fine* per concludere la configurazione.

| Aggiungi account                                                                                                    | <b>X</b>         |
|----------------------------------------------------------------------------------------------------|------------------|
| La configurazione è stata completata.<br>Sono disponibili tutte le informazioni necessarie per impostare l'account. |                  |
| 🔲 Configura Outlook Mobile anche sul mio telefono                                                                   | Aggiungi account |
| < Indietro Fine                                                                                                    | ?                |